Destinatários: Alunos que pretendem requisitar documentos online.

Aceder aos serviços académicos através do link https://dif.eshte.pt e premir "Entrar"

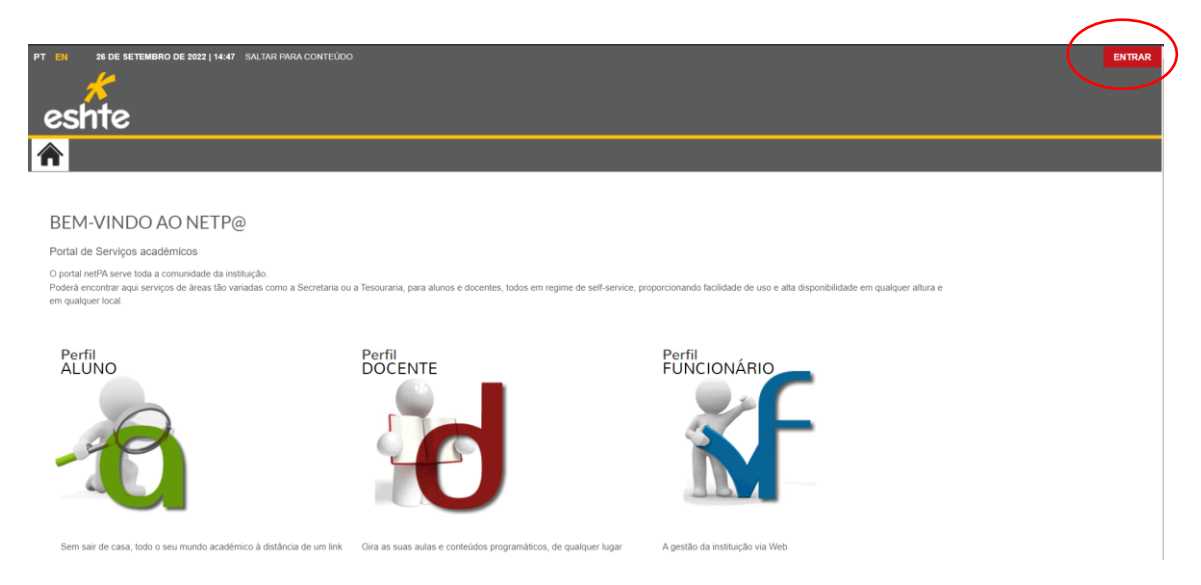

Efetuar a autenticação com as credenciais da ESHTE e premir "Entrar"

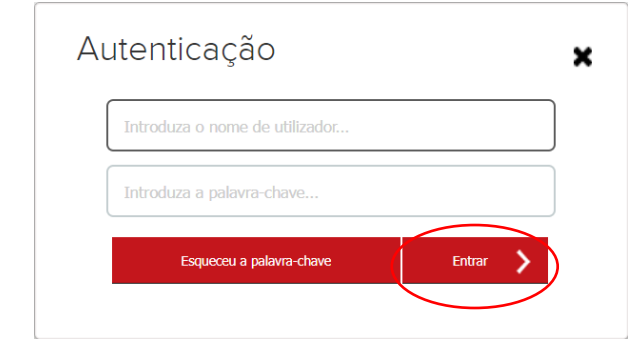

Na página inicial ou no menu superior, escolher a opção "Requisitar Documento"

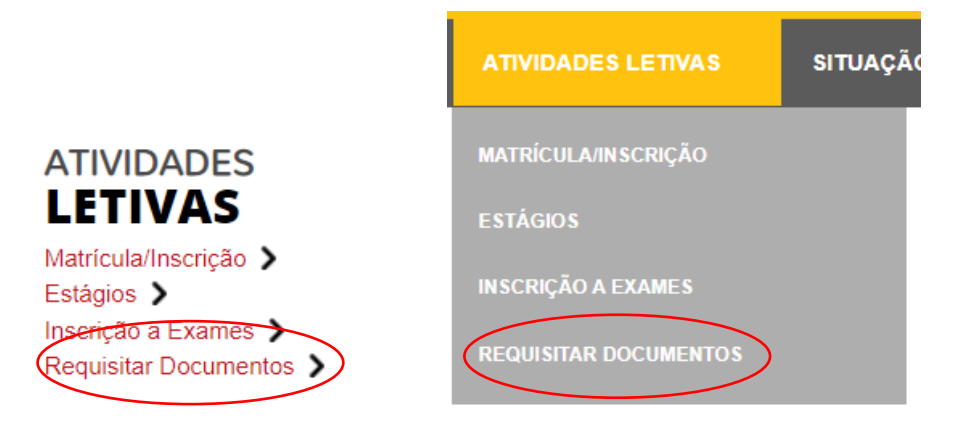

Escolher o(s) documento(s) pretendido(s) (1) e premir "Adicionar Documentos"

|   | □ Grupo: Certidões de Matrícula                           |                      |                            |            | -                   |
|---|-----------------------------------------------------------|----------------------|----------------------------|------------|---------------------|
|   | Censticado de Matricula - ADSE                            |                      |                            |            | •                   |
| / | Certificado se Matricula para efeitos de ADSE             |                      |                            |            |                     |
| / | O Certificado de Matricula - ADM                          |                      |                            |            | •                   |
|   | Certificado de Natricula para efeitos de ADM              |                      |                            |            |                     |
|   | O Certificado ce Matricula - genérico                     |                      |                            |            | 5,00 Eur            |
|   | d ruficado de Matricula para efeitos genéricos            |                      |                            |            |                     |
|   | O Certificado de Matricula - Bolsa de Estudo              |                      |                            |            |                     |
|   | Certificado de Mitricula para efeitos de Bolsa de Estudo  |                      |                            |            |                     |
|   | Certificado de Matricula - Segurança Social               |                      |                            |            |                     |
|   | Certificado de Matricula para efeitos de Segurança Social |                      |                            |            |                     |
|   | Certificado de Matricula - IRS                            |                      |                            |            |                     |
|   | Certificado de Matricula para efeitos de IRS              |                      |                            |            | -                   |
|   | O Página 1 de 1 O S                                       | A mostrar 1 - 7 de 7 |                            | 🔅 Repor co | nfiguração original |
|   |                                                           | <                    | ANTERIOR ADICIONAR I DOUME | NTOS 🗲     | CANCELAR 🗙          |
|   |                                                           |                      |                            | フ          |                     |

Preencher as opções pretendidas (1) e "Comprar"

| L | ista de documentos                   |                             |                                                                        | »                       |
|---|--------------------------------------|-----------------------------|------------------------------------------------------------------------|-------------------------|
| _ |                                      | Exportar para Excel         | Certificado de Matricula - ADSE                                        | <b>^</b>                |
|   | Lista de documentos                  | Valor a pagar               | Modo de entrega                                                        |                         |
| Ľ | Certificado de Matricula - ADSE      | -                           | «Selecione»                                                            | *                       |
|   | Requer o preenchimento do ano letivo |                             | Sem a indicação do modo de enre<br>disponibilizar o documento via en a | ga não é possível<br>il |
|   |                                      |                             | Ano Leivo                                                              |                         |
|   |                                      |                             | «Pesq ise ou selectine»                                                | *                       |
|   |                                      |                             | Observações                                                            |                         |
|   |                                      |                             |                                                                        | h.                      |
|   |                                      | Repor configuração original | $\smile$                                                               | 💾 Gravar 🗙 Cancelar     |
|   |                                      | Valor Total:                | 0.00 Eur                                                               |                         |
|   |                                      | < ADICIO                    |                                                                        | R 🔰 CANCELAR 🗶          |
|   |                                      |                             |                                                                        |                         |

| DOCUMENTOSNET - REQUISIÇÃ       | O DE DOCUMENTO |                   |                  |                          |
|---------------------------------|----------------|-------------------|------------------|--------------------------|
| Seleção                         | Compra         |                   | O<br>Confirmação |                          |
| Lista de documentos             |                |                   |                  |                          |
|                                 |                |                   | [                | Exportar para Excel      |
| Lista de documentos             |                | Valor             | a pagar          |                          |
| Certificado de Matricula - ADSE |                |                   |                  | -                        |
|                                 |                |                   | 🔅 Rep            | or configuração original |
|                                 |                |                   | VALOR TOT        | AL PAGAR: 0.00 Eur       |
|                                 | <              | MODO DE PAGAMENTO | CONFIRMAR >      | CANCELAR 🗙               |
|                                 |                |                   |                  | • 7050                   |

Caso o procedimento tenha sido efetuado com sucesso, será apresentado a respetiva indicação

| COMPROVATIVO |                                                                                                    |  |  |  |  |
|--------------|----------------------------------------------------------------------------------------------------|--|--|--|--|
| (            | O seu pedido foi registado com SUCESSO!<br>O número do seu pedido é:<br>Teta número irá servir para identificar o seu pedido junto dos serviços caso seja necessário.<br>Para o seu(os) documento(s) ficar(em) disponível(eis) para consulta e download, terá que efectuar primeiro o pagamento dos respectivos pedidos e esperar que o mesmo seja concluido pelos serviços<br>academicos.<br>Para o seu(os) documentos, basta aceder ao serviço Consulta de reguisições de documentos e consultar os seus pedidos, onde terá toda a informação disponível e os respectivos<br>documentos para download.<br>Per<br>Pagamentos online - Faça aqui o pagamento dos seus documentos que requisitou<br>Clique para obter o comprovativo do pedio<br>Destinad<br>PEF |  |  |  |  |
|              | SAIR                                                                                                    |  |  |  |  |

Caso existam emolumentos associados, proceder ao pagamento.

Para consultar a declaração, na área da requisição de documentos, no menu lateral direito, premir a opção "Consultar"

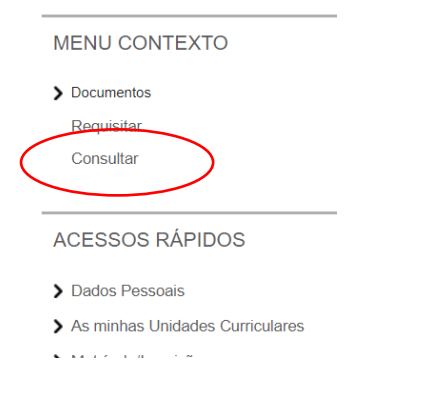

De seguida são apresentados os documentos cuja emissão está concluída e os mesmos

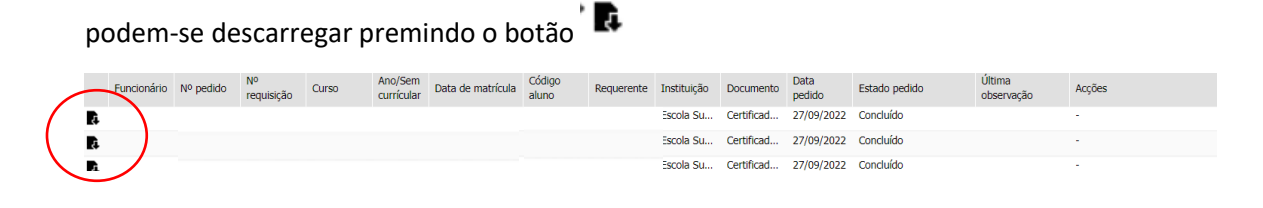